### **CONNECTING THE SYSTEM**

When the AgGPS® Autopilot™ system has been professionally installed, add the EZ-Guide® 500 lightbar guidance system as shown:

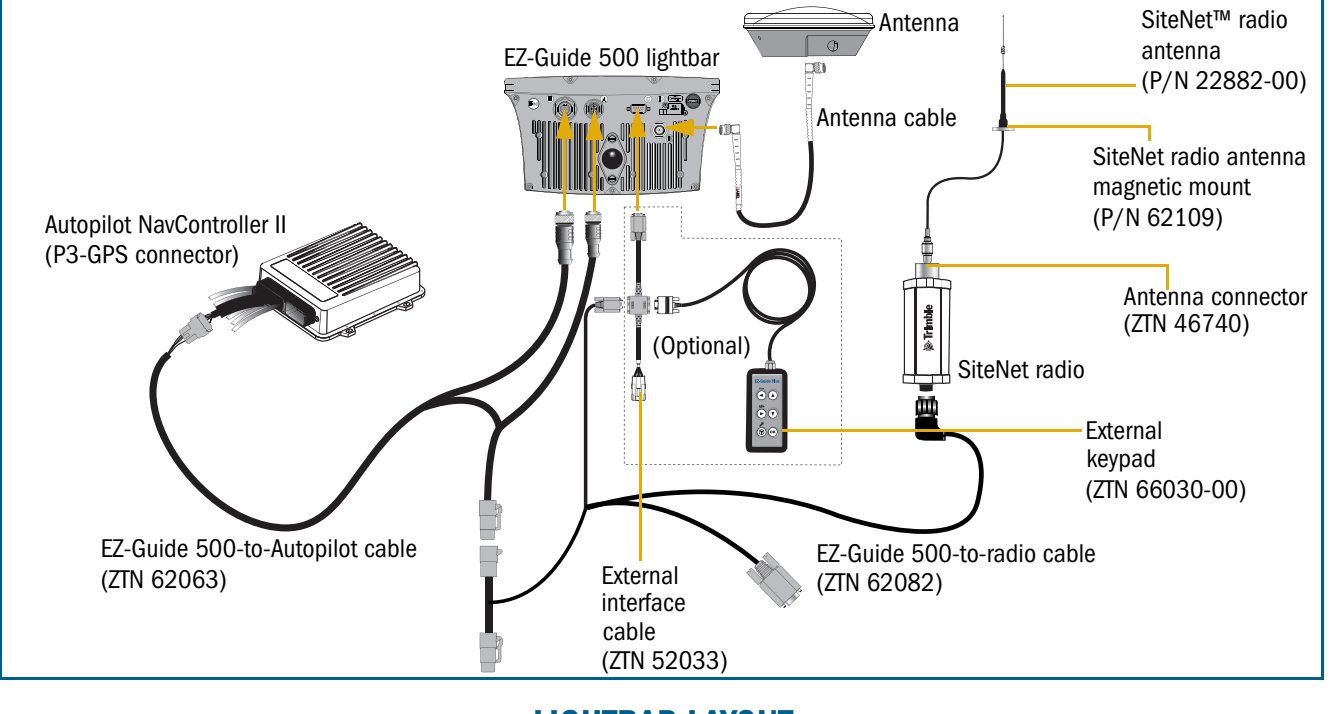

### LIGHTBAR LAYOUT

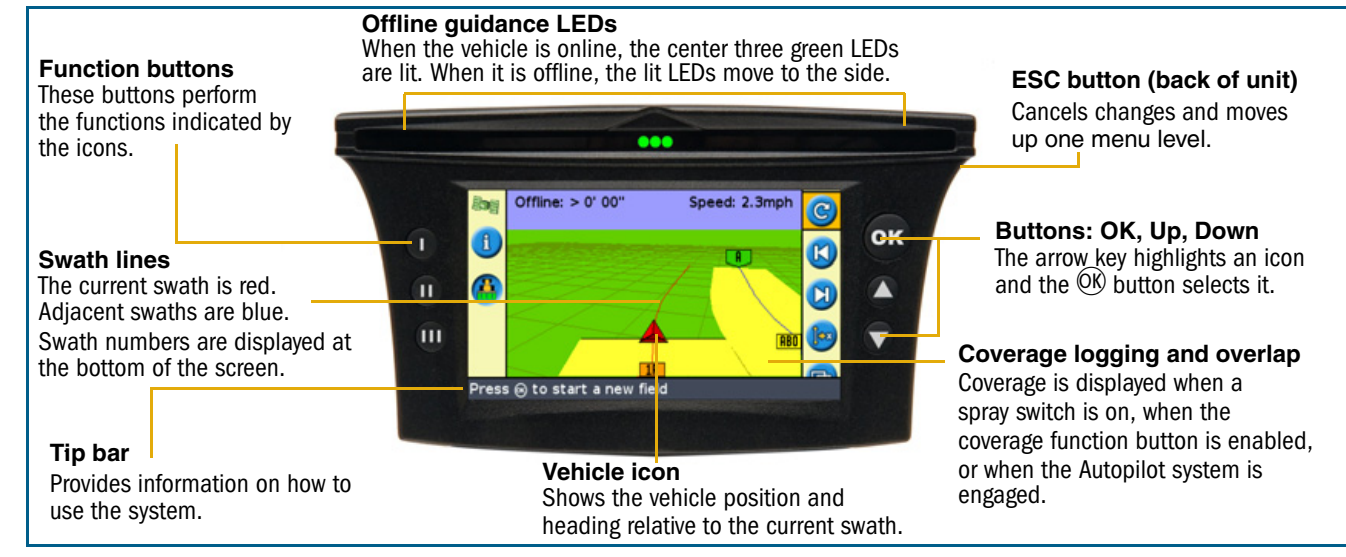

## CONFIGURATION

### **Vehicle configuration**

To configure the vehicle for use with the AgGPS Autopilot system, connect a laptop that is running the AgGPS Autopilot Toolbox II software to the Laptop connector on the NavController II. For more information, refer to the AgGPS Autopilot Toolbox II Software User Guide.

#### Lightbar configuration

- 1. Change the lightbar to Advanced mode:
  - a. From the main guidance screen, press 👽 one or more times until you select the 🧭 icon and then press 🛞. The Configuration screen appears:

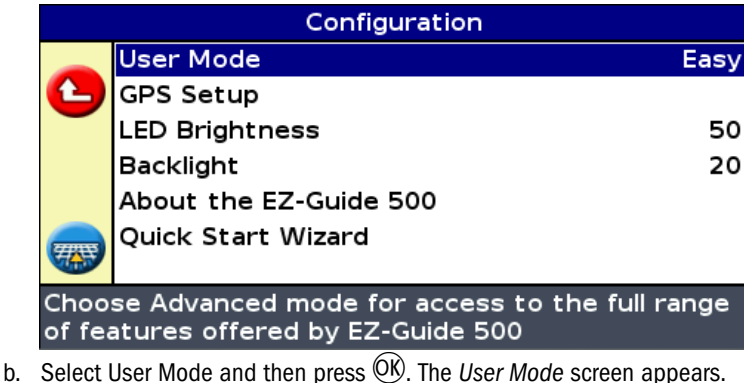

- c. Select Advanced and then press  $\overline{OK}$ .
- 2. Select Configuration / Auto Steer. A warning message appears.
- 3. Press OK. The Auto Steer screen appears:

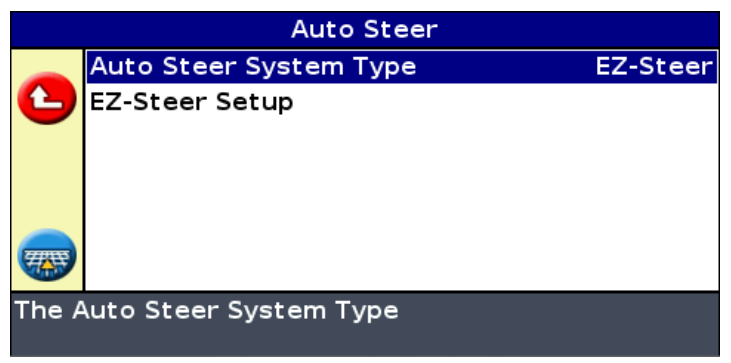

Set the Auto Steer System Type option to Autopilot.

Once you set the Nav Controller Type, the *Auto Steer* screen re-appears. The EZ-Steer Setup menu changes to the Autopilot Configuration menu.

| Auto Steer                 |                         |           |
|----------------------------|-------------------------|-----------|
|                            | Auto Steer System Type  | Autopilot |
| 1                          | Autopilot Configuration |           |
|                            |                         |           |
|                            |                         |           |
|                            |                         |           |
| 777822                     |                         |           |
|                            |                         |           |
| The Auto Steer System Type |                         |           |
|                            |                         |           |

After you enable the Autopilot system, configure the Autopilot system settings.

#### **AgGPS Autopilot system settings**

| Autopilot Configuration |                                    |         |  |
|-------------------------|------------------------------------|---------|--|
|                         | Online Aggressiveness              | 100%    |  |
| 1                       | Operator Alert Timeout             | 15min   |  |
| -                       | End of Row Warning Distance        | 32' 10" |  |
|                         | NMEA Output                        |         |  |
|                         | Download Custom Configuration File |         |  |
|                         | Upload Custom Configuration File   |         |  |
|                         |                                    |         |  |

Change the steering Online Aggressiveness setting

| Item                                           | Description                                                                                                    |
|------------------------------------------------|----------------------------------------------------------------------------------------------------|
| Online Aggressiveness                          | This setting controls how aggressively the vehicle steers to remain on the guidance line.                                                                                                    |
| Operator Alert Timeout                         | To verify the presence of the operator, a warning appears periodically. The warning requires you to acknowledge it to remain in normal automatic mode. This setting controls the frequency of the warning. The Operator Alert Timeout cannot be disabled.                                              |
| End of Row Warning<br>Distance                 | This warning appears when you are at the specified distance from the end of the current row. To make<br>the warning appear earlier, increase the End of Row distance. This can be helpful if the operator is<br>likely to be distracted (for example, by monitoring other equipment during operation). |
| NMEA Output                                    | You can enable or disable NMEA message output from the Autopilot controller laptop port. If NMEA messages are enabled, you can configure which formats are output and the baud rate.<br>Note — Ensure that the baud rate you select is the same as that of the device that is receiving the messages.  |
| Download / Upload<br>Custom Configuration File | You can save or restore a custom system configuration file from the Autopilot controller. To download a file, you are required to enter a name for the file.                                                                                                    |

### **ADVANCED MODE APPLICATION USE**

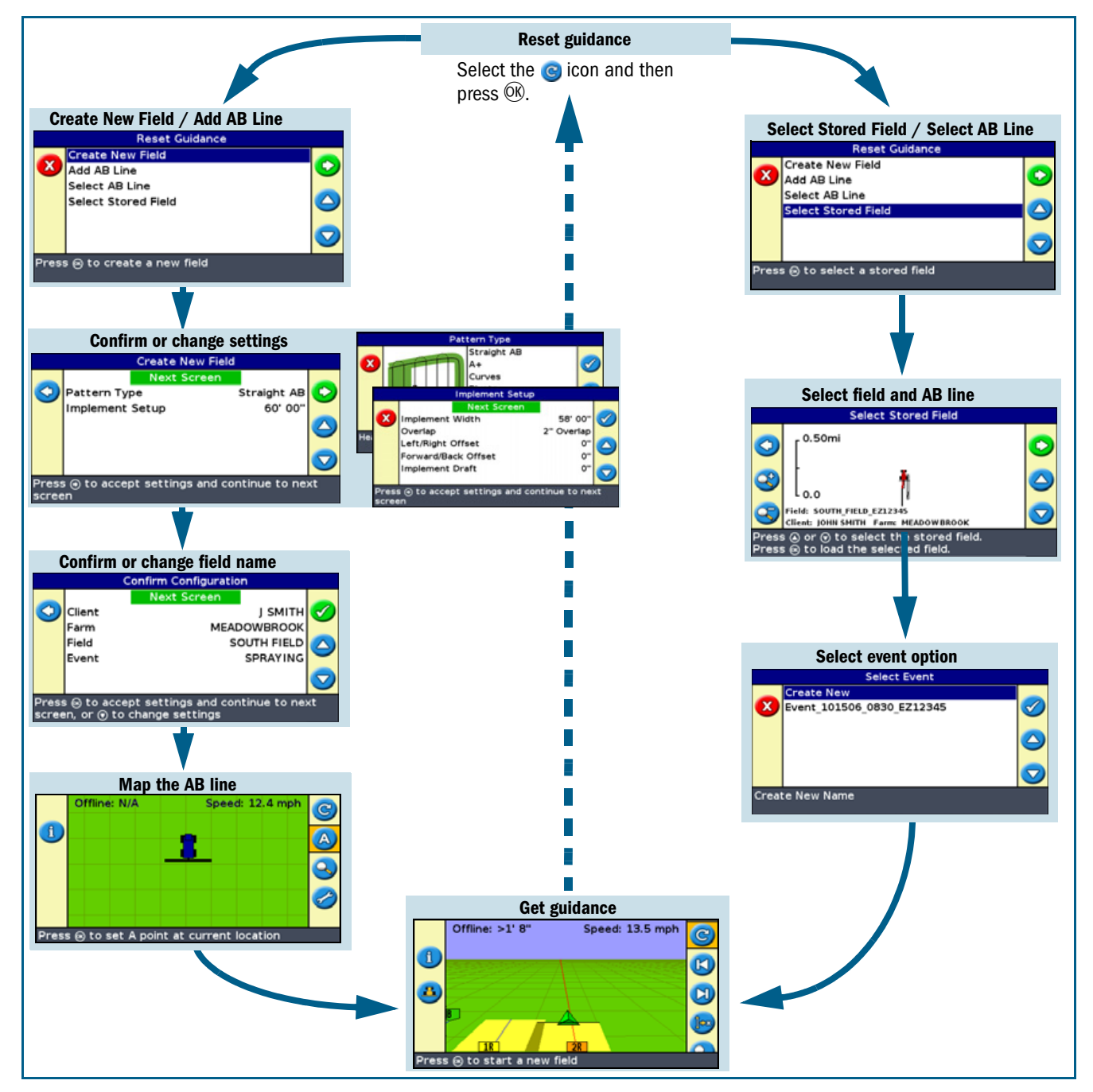

### ENGAGING

To engage the EZ-Guide 500 system with the AgGPS Autopilot system, you must have a line defined and the vehicle must be within the engage limits of the system.

Do one of the following:

- Press the engage button (6) on the main guidance screen.
- Press the engage button 💿 on the optional remote control.
- Press the optional remote engage foot pedal.

### DISENGAGING

The system automatically disengages when:

- The vehicle is outside the engage limits
- · GPS positions are lost
- The Minimum Fix Quality setting is set to a high accuracy correction method (for the AgGPS Autopilot system, this is usually RTK Fixed) and the system receives low accuracy positions (for example, no corrections). This setting is accessed at Configuration / System / GPS / GPS Limits / Minimum Fix Quality.

To manually disengage the system, do one of the following:

- Press the engage button ③ on the main guidance screen.
- Press the engage button (2) on the optional remote control.
- Turn the steering wheel.

#### **Engage status indicators**

| GPS Limits                                                              |                     |           |
|-------------------------------------------------------------------------|---------------------|-----------|
|                                                                         | Minimum Elevation   | 8°        |
| 6                                                                       | Minimum SNR         | 38.0      |
|                                                                         | Minimum Satellites  | 5         |
| ?                                                                       | Maximum HDOP        | 3.0       |
|                                                                         | Minimum Fix Quality | RTK Fixed |
|                                                                         |                     |           |
| Set the minimum elevation angle at which GPS<br>satellites will be used |                     |           |

| Engage status   | Engage button color        | Vehicle icon color | LED indication           |
|-----------------|----------------------------|--------------------|--------------------------|
| Ready to engage | $\bigcirc$                 |                    | 1 solid LED at each end  |
| Engaged         | <b>©</b>                   |                    | 2 solid LEDs at each end |
| Cannot engage   | $\textcircled{\textbf{O}}$ |                    | No end LEDs illuminated  |

When the system disengages, the three LEDs at each end of the lightbar flash for 10 seconds.

## **ADDITONAL INFORMATION**

#### **Status screens**

When you enable the AgGPS Autopilot system, the status screens that are available change:

| This EZ-Steer <sup>®</sup> menu        | Becomes                                 |
|----------------------------------------|-----------------------------------------|
| Terrain Compensation Status            | None (menu disappears)                  |
| EZ-Steer Status                        | Autopilot Status                        |
| Fault History / EZ-Steer Fault History | Fault History / Autopilot Fault History |

#### **Information tab**

When the Autopilot system is enabled, an additional *Information* tab is available. It shows the current status of the Autopilot system.

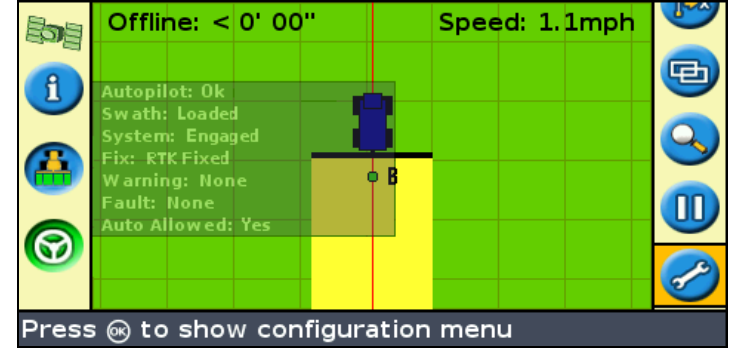

#### **System warnings**

Warning messages appear on the lightbar screen when the following conditions occur:

- · the Automated system limits are reached
- a fault has occurred

There are two types of warning, full-screen and message bar:

- $\cdot$  To clear a full-screen warning, press the  ${\small \small \bigcirc } {\small \large }$  button.
- To clear a message bar warning, press the top function button (to the left of the screen).

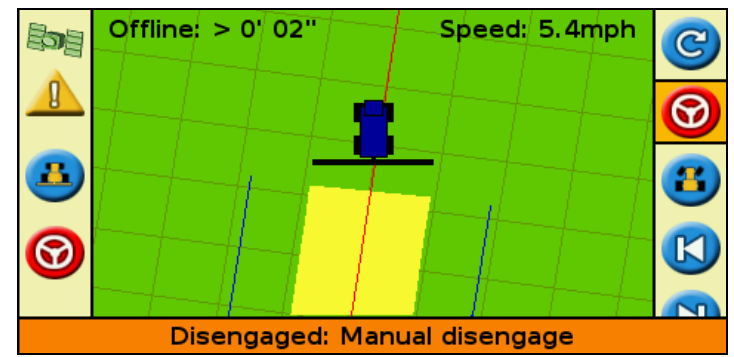

© 2007. Trimble Navigation Limited. All rights reserved. Trimble, the Globe and Triangle logo, AgGPS, EZ-Guide, and EZ-Steer are trademarks of Trimble Navigation Limited, registered in the United States and in other countries. Autopilot and SiteNet are trademarks of Trimble Navigation Limited. Version 1.00, Rev B. (April 2007).

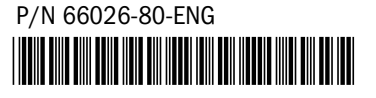